## MOTOR VEHICLE COMMISSION

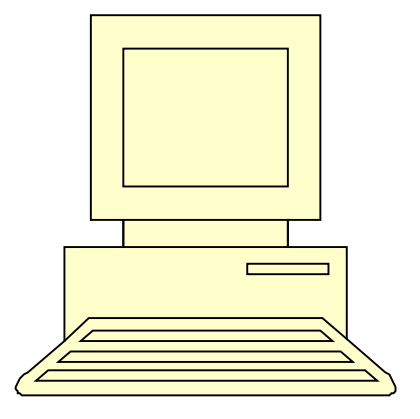

# Customer Abstract Information Retrieval Individual Lookups User Guide

Rev: 1/2017

Page(s)

| System Notes                                                                                                    | 4-5                        |
|----------------------------------------------------------------------------------------------------|----------------------------|
| <ul> <li>Password problems</li> <li>Replenishing your account</li> <li>Technical support</li> </ul>                                                                                                    |                            |
| Procedure to Register for using the Internet Access                                                                                                    | 6-7                        |
| Images of Internet registration Screens                                                                                                    | 8-11                       |
| MY NEW JERSEY Login Screen                                                                                                    | 12                         |
| Image of Screen to Login to CAIR                                                                                                    | 13-15                      |
| CAIR Login Screen                                                                                                    | 16                         |
| General Instructions for performing look-ups:                                                                                                    |                            |
| Main Menu Screen                                                                                                    | 17                         |
| <ul> <li>Driver History Abstract Request</li> <li>Registration Inquiry by License Plate Number</li> <li>Ownership (Title) History Request</li> <li>Title Inquiry by Vehicle ID (VIN) Number</li> <li>Customer Maintenance/Inquiry</li> </ul> | 18<br>19<br>20<br>21<br>22 |
| Explanation of Driver History Abstract codes                                                                                                    | 23                         |

### NEW JERSEY MOTOR VEHICLE COMMISSION CUSTOMER ABSTRACT INFORMATION RETRIEVAL INDIVIDUAL PROGRAM

THIS USER GUIDE HAS BEEN DEVELOPED TO HELP ANSWER YOUR QUESTIONS CONCERNING THE OPERATION OF THE NEW SYSTEM.

Please be advised that all installation and maintenance costs for connecting to this system are the responsibility of the user.

Your account must have a sufficient balance in order to process transactions. The system has a \$12 minimum for all accounts. If any transaction puts an account below this amount the system will change the account's status to "**IF**" (for Insufficient Funds) and will not process any further inquiries until the account balance is replenished by the customer. The users have the ability to monitor your account balance on-line; a statement will also be issued each month to help you track your account balance.

### System Notes:

To ensure that our users (connecting via the Internet) achieve <u>optimum performance</u> we recommend the following:

- A minimum connection speed of 56K regardless of the line (cable, dialup or DSL)
- Windows operation system 2000, ME, NT 4.0 or XP. Internet Explorer 7 or 8 **ONLY**. No Google Chrome or Firefox (**THEY ARE NOT COMPATIBLE**). To determine what internet explorer you have click on help in the upper left hand corner, then click about Internet Explorer.

Unless you can meet the terms outlined above, your connections to the MVC database could be degraded and subsequently very slow.

#### Hours of Operations:

The system will be available 24 hours a day 7 days a week.

#### **Replenishing your Account:**

When replenishing your account, **please ensure that your account number appears on the face of the check**. Checks must be sent to: New Jersey Motor Vehicle Commission, Business & Government Services, 225 E. State Street, 3<sup>rd</sup> floor East Wing, P.O. Box 122, Trenton NJ 08666-0122.

#### Call for Password Reset:

For help with password problems relating to the "WQ\*\*\*\*\*" logon ID created for you, call the MVC Help Desk at 609-341-5777.

- Monday 8:00 am to 5 pm
- Tuesday 7:30 am to 8 pm
- Wednesday 7:30 am to 8 pm
- Thursday 7:30 am to 8 pm
- Friday 7:30 am to 6 pm
- Saturday 7;30 am to 1:30 pm

<u>NOTE:</u> Every 45 days your **password** will expire. You will be prompted to enter a new password, 8 characters must use alpha and numeric. (**REMEMBER** to tab down and enter it TWICE)

90 days of inactivity your ID will be suspended. To rectify you will need to call the CAIR Unit at (609) 292-4572 or (609) 292-6197.

### Technical Support:

Problems achieving connectivity can be worked out with an MVC contact person, at (609) -341- 5777, see available hours of operation on page 4.

#### Email address for service desk: mvcservice@mvc.nj.us

#### If you have already been using the On-line system and are now having a problem:

- Have you run the application from this particular PC before?
- Did someone make changes to the PC such as upgrading the operating system? Remember CAIR is presently only compatible with Internet Explorer 7 & 8.

If so you may need to re-apply any or all of the system preparations listed above.

<u>Please Note:</u> Additional **help** is referenced for common problems on the following website in a box labeled CAIR support under "related links":

http://www.njmvc.gov/cair

#### **Motor Vehicle Commission**

#### Procedure to Register and Use the Internet Function

#### **Business Client Instructions**

Please utilize the "**NJ MVC CAIR CUSTOMER ACCESS GUIDE**" (included with this manual), to enter pertinent information as you proceed thru the following steps. Retain the 1 page guide for quick reference as you use the CAIR system in the future:

#### Step 1:

**Register** with **"My New Jersey"** portal on the internet to obtain access. The URL for registering with the **"My New Jersey"** portal is <u>http://www.state.nj.us</u>

#### • Please complete the instructions on the copies of the log on screens, pages 7 thru 11 now.

#### <u>Step 2:</u>

- Notify your State Agency Contact Person that you have registered in the "**My New Jersey**" portal and wish to get authorized access to the internet function. Do this by completing and faxing the form at the end of this manual titled "Information Required to Establish Internet Access". (page 24)
- Provide the **Name of your Business** (i.e Newark Board of Education).
- Provide your **Name**.
- Provide your "My New Jersey" portal Logon-ID
- Provide your **Telephone Number**, including **area code**.
- Provide your **E-mail Address** where you can be reached during business hours
- At the completion of the Internet registration process, your State Agency Contact Person will notify you that you have been authorized to receive the Internet function that will now be available to access through "**My New Jersey**" portal. You will be given an **Authentication Code** that you will be required to enter the next time that you log on to the portal. This code **must** be entered the first time you are a new user however you will not be required to enter it each time you use the function.

#### <u>Step 3:</u> When you have received your authentication code:

- Log-on to the "My New Jersey" portal.
- Click on <u>"Enter Authentication Code"</u>.
- You will be presented with another screen that states <u>"Enter my New Jersey Authentication</u> <u>Information</u>" and follow the instructions (see page 7). If you incorrectly enter the code, you will receive an error message and be prompted to try again. If you continue to have a problem with the code please reply back to the email with the authentication code for assistance.
- Once the code has been properly accepted you will be prompted to long on "My New Jersey" portal again. Be sure to Click ON <u>"My New Jersey"</u> tab do not use "My NJ Home" or "My NJ Business". Now you will see the words "NJ CAIR" underlined at the bottom of the screen. Click on this to bring up your login screen for CAIR. (Start from page 16).

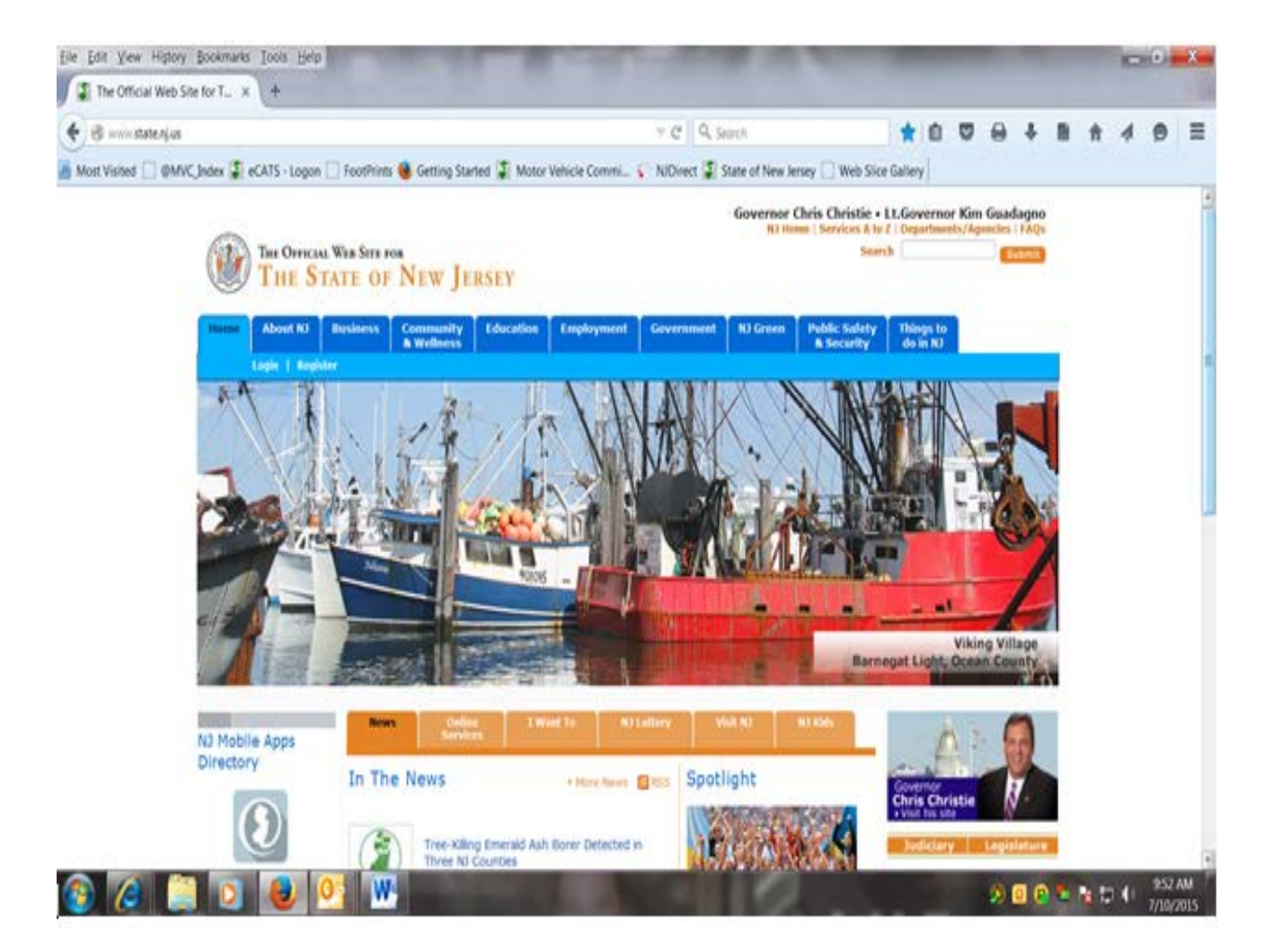

- Click on the "Register" button.

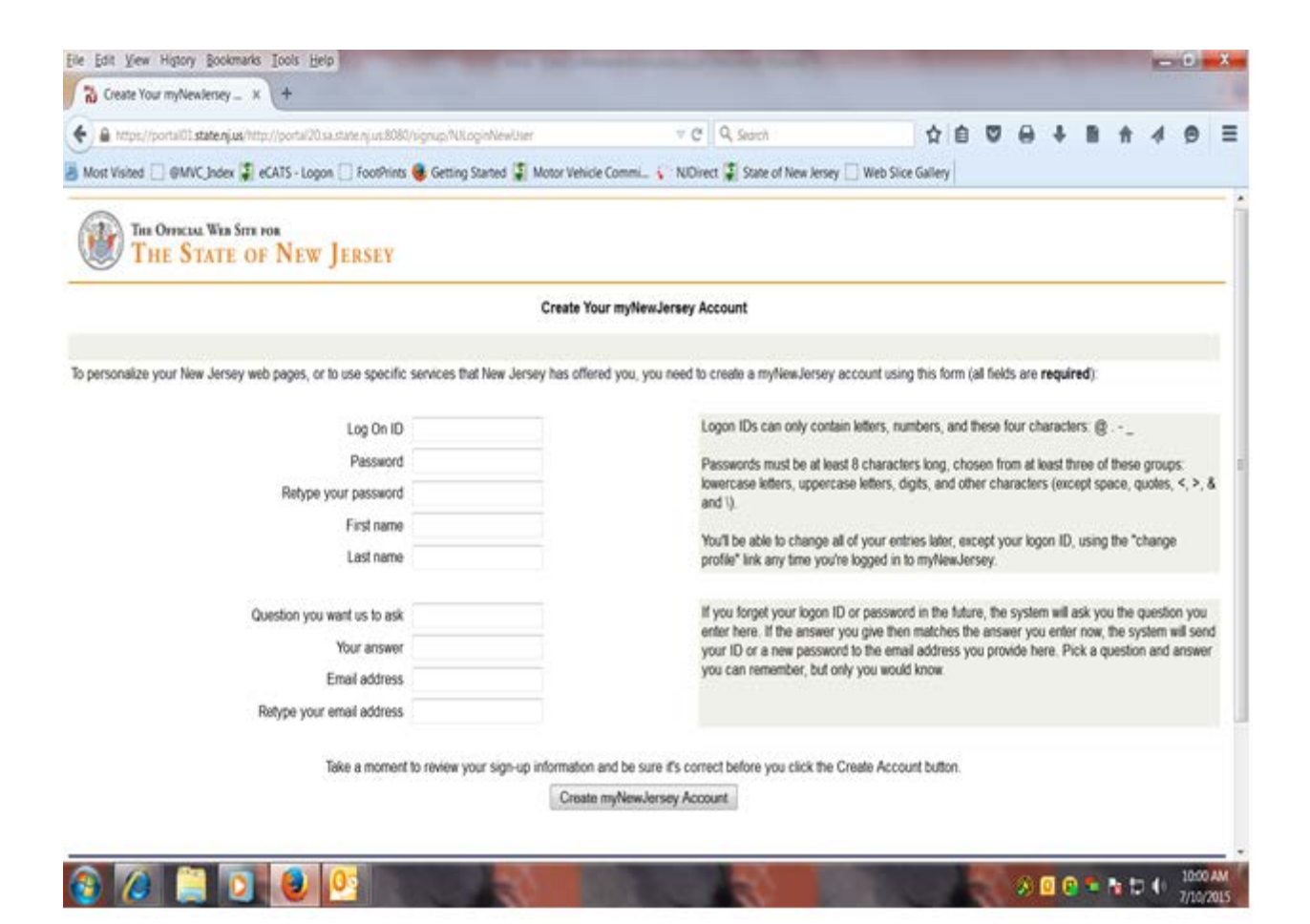

- Enter a Log on ID
- Choose a password you will remember and enter it into the Password box. (be sure "Caps" is off).
- Retype the same password into **the Confirm Password** box. **Note**: write these down and put them in a safe place.
- Enter your first name
- Enter your last name.
- Enter a hint phrase in the Question you want us to ask box.
- Enter your answer to the question in the Your Answer box.
- Enter your Current Email Address.
- Re-Enter your Current Email Address.
- Read and verify the information you entered.
- Retain your Log-on ID and your Password in a secure place.
- Click the Create myNewJerseyAccount.

| Ne Edit (Vew Higtory Bookmants Tools Belp                  |                                                 |                                             |                 |     |   |       | P        | •    | ×   |
|------------------------------------------------------------|-------------------------------------------------|---------------------------------------------|-----------------|-----|---|-------|----------|------|-----|
| • A https://portal01.state.nj.us/http://portal20.ca.state. | (us.8080/amverver/UVLogin/gw+porta/01.state rg/ | ntiorg-sy 🔻 C 🛛 9, dr boczan kamilton nj    | + 1             | 0   | + | ÷.    | 4        | 9    | =   |
| Most Visited 🗌 @MVC_Index 🗿 eCATS - Logon 🗌 F              | ootPrints 🍓 Getting Started 🤹 Motor Vehicle Co  | ommill 😵 NiDirect 😨 State of New Jersey 🗔 W | leb Slice Galle | w l |   |       |          |      |     |
| <i>MY</i> newjersey                                        |                                                 |                                             |                 |     |   | New J | lersey I | Home | Pag |
|                                                            | Log                                             | On to My New Jersey                         |                 |     |   |       |          |      | -   |
|                                                            | Log On ID:                                      |                                             |                 |     |   |       |          |      |     |
|                                                            | Password:                                       |                                             |                 |     |   |       |          |      |     |
|                                                            |                                                 | Log On                                      |                 |     |   |       |          |      |     |
|                                                            | Fa                                              | rgot your logon ID?                         |                 |     |   |       |          |      |     |
|                                                            | For                                             | pit your password?                          |                 |     |   |       |          |      |     |
|                                                            | Signiu                                          | p to become a member                        |                 |     |   |       |          |      |     |
|                                                            |                                                 | 10.0                                        |                 |     |   |       |          |      |     |

- To verify your registration:
  - Click the Logout button or exit from "My New Jersey" portal.
- Log in again to "**My New Jersey**" portal using the **Log-on ID** and **Password** you previously used to register.

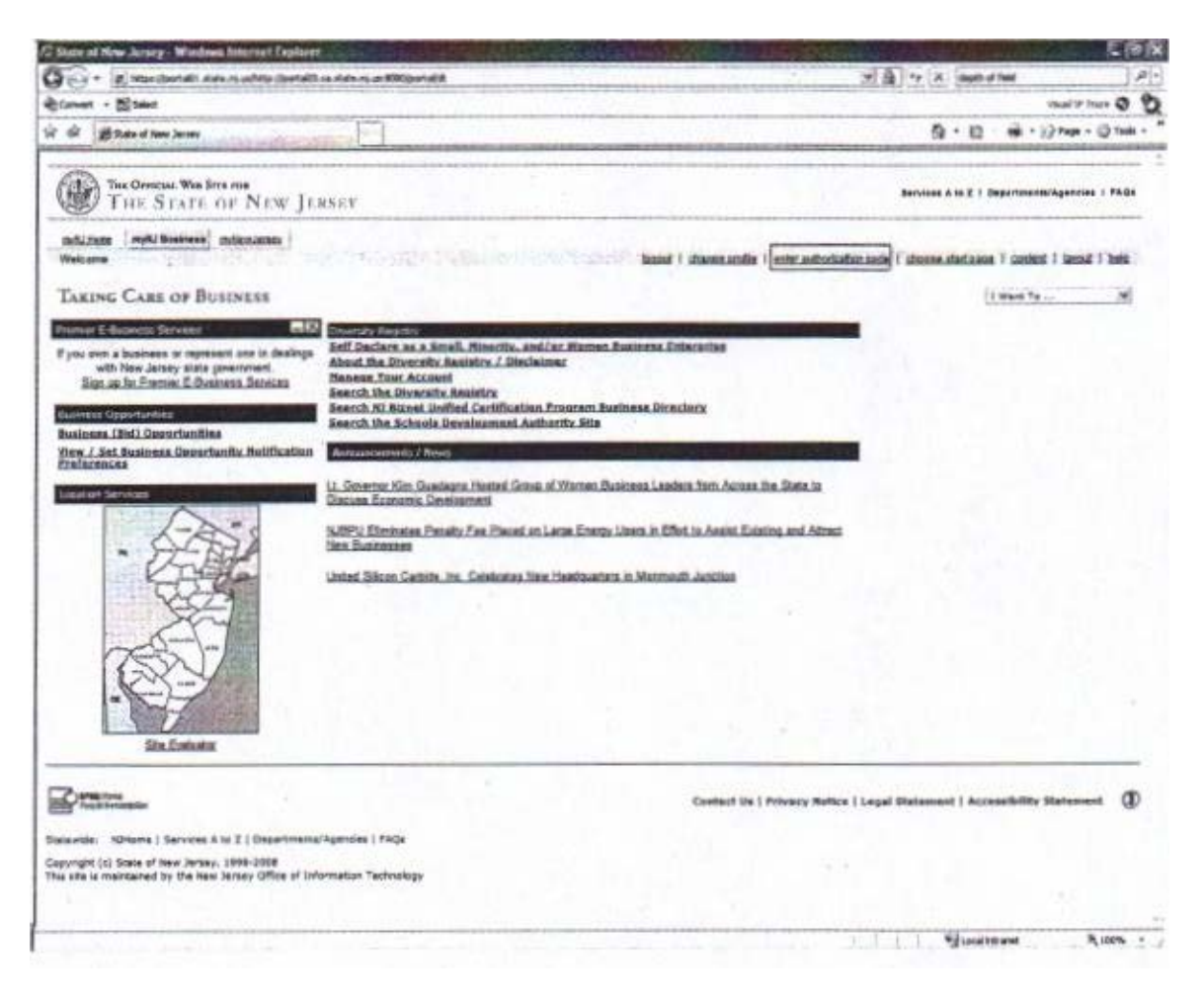

- Click on the link to enter the Authentication Code required on the next page.

\*\* You **MUST** keep track of your Website ID, password, challenge question and answer. The New Jersey Portal is a state website; MVC does not maintain this information. You may click the **help** button for assistance in the top right hand corner or go back to the log in screen for additional assistance.

| Accept Authorization Code                                                                                                    | Page 1 of 1                                                                                                    |
|----------------------------------------------------------------------------------------------------|----------------------------------------------------------------------------------------------------|
| THE OFFICIAL WEB SITE FOR<br>THE STATE OF NEW JERSI                                                                                                    | EY                                                                                                    |
| Enter Your myNewJersey                                                                                                    | Authorization Information                                                                                                    |
| <ol> <li>If you've been given an authorization code, type of<br/>Click the "Finished" button.</li> <li>Your code will be verified and your profile will be u<br/>If the update is successful, the <i>myNewJersey</i> port<br/>will return your browser to the login page.</li> <li>Please log back in and verify that your <i>myNewJersey</i>.</li> </ol> | r "paste" it into the box below (otherwise, click "Cancel").<br>updated with your new role.<br>tal will end your current session and, after a few seconds,<br>sey desktop includes the content for your new role. |
| Enter your authorization co                                                                                                    | de:                                                                                                    |
|                                                                                                    |                                                                                                    |
| Contact Us   Privacy<br>Statewide: NJHome   Services A to Z   Departments/Agencies<br>Copyright (c) State of New Jersey, 1996-2008<br>This site is maintained by the New Jersey Office of Information                                                                                                    | n Technology                                                                                                    |
|                                                                                                    |                                                                                                    |
|                                                                                                    |                                                                                                    |

• Enter the authorization code you have been provided by MVC and click the finished button.

| https://portai01.state.nj.us/http://portai20.s | a.state.nj.us:8080/amserver/Ul/Login?gw=portal01.state.nj.us&org=snj 🔻 C 📕 🔍 Search       | ☆ 自 ♥             | 0 1 |   | <b>↑</b>  | 9 :      |
|------------------------------------------------|-------------------------------------------------------------------------------------------|-------------------|-----|---|-----------|----------|
| Most Visited 🗌 @MVC_Index 🌹 eCATS - Logo       | n 🗌 FootPrints 😻 Getting Started 🧣 Motor Vehicle Commi 😜 NDDirect 🧣 State of New Jersey 🗍 | Web Slice Gallery |     |   |           |          |
| <i>MY</i> newjersey                            |                                                                                           |                   |     | N | ew Jersey | Home Pag |
|                                                | Log On to My New Jersey                                                                   |                   |     |   |           |          |
|                                                | Log On ID:                                                                                |                   |     |   |           |          |
|                                                | Password:                                                                                 |                   |     |   |           |          |
|                                                | Log On                                                                                    |                   |     |   |           |          |
|                                                | Forgot your logon ID?                                                                     |                   |     |   |           |          |
|                                                | Forgot your password?                                                                     |                   |     |   |           |          |
|                                                | Sign up to become a member                                                                |                   |     |   |           |          |
|                                                | Help                                                                                      |                   |     |   |           |          |
|                                                |                                                                                           |                   |     |   |           |          |

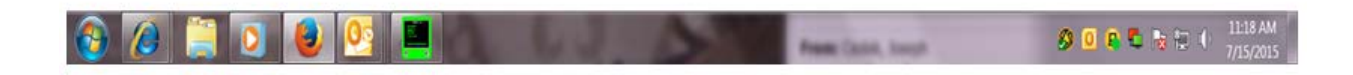

• Log on Using the ID and password you created for yourself when you created the "My New Jersey" account.

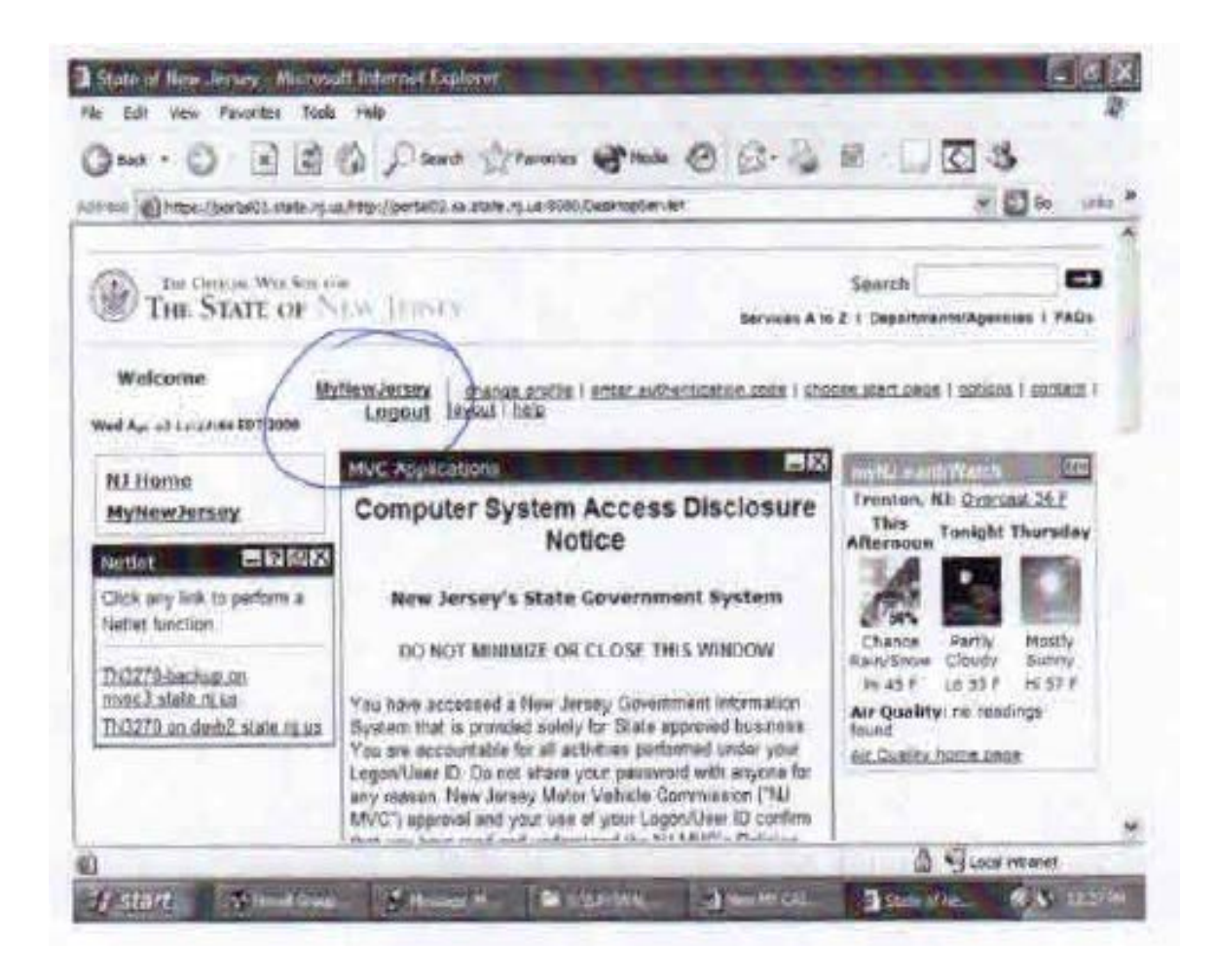

**IMPORTANT!!** DO NOT "close" any windows on your WELCOME page, **ALWAYS** click on LOGOUT to exit.

Please make sure you are on the "MyNewJersey" tab on the top left hand side of the page.

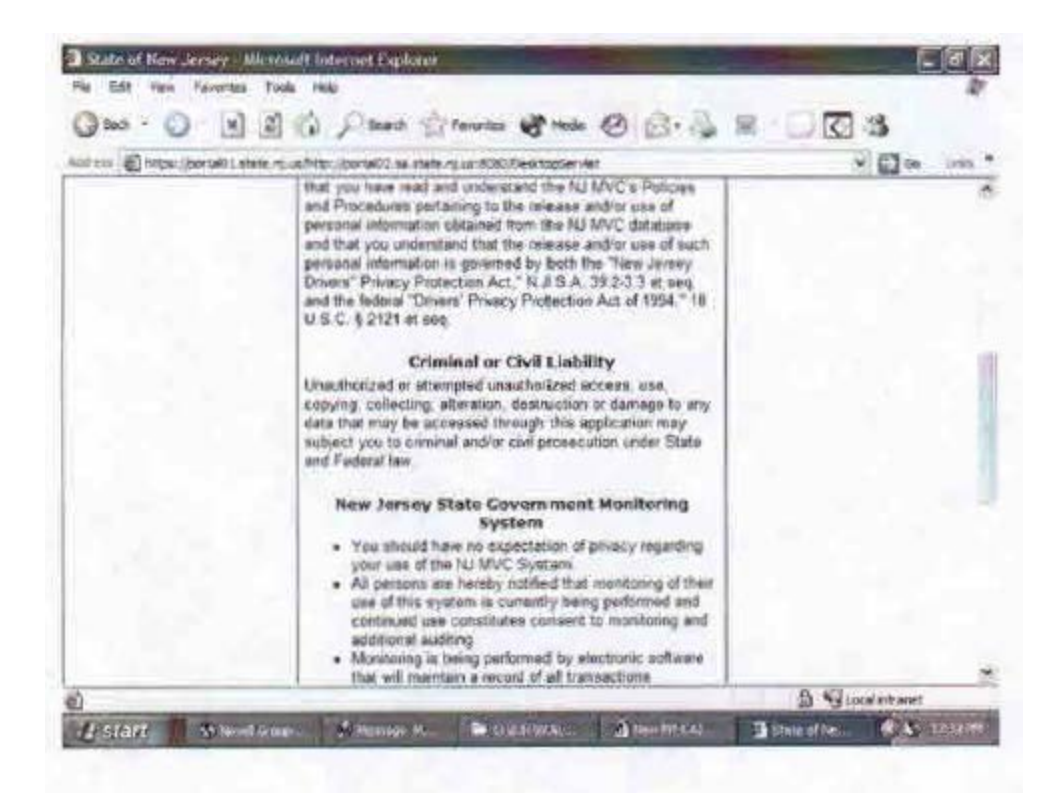

| on an I they have a line of the                                                           | le, HJ, Ge/http://bortal02.sa.state.rg.us/9280;DesktopServiel                                                                                                    | 🖉 🔯 🕼 🛛 unis '           |
|-------------------------------------------------------------------------------------------|----------------------------------------------------------------------------------------------------|--------------------------|
|                                                                                           | performed by Logan/User ID with date, time, and<br>search criteria entered. Electronic logging is an<br>automatic feature of the monitoring software and will<br>be reviewed og a random basis when network<br>degradation is noticed by the Network Support Staff<br>Information obtained during such monitoring shall be<br>used to support system upgrades and for<br>management reporting. Information related to<br>suspacted violations shall be reported to the NU MVC<br>Investigations Office<br>BY CLICKING ON THE LINK(S) BELOW, YOU<br>ACKNOWLEDGE THAT YOU HAVE READ AND<br>UNDERSTAND THE STATEMENTS IN THIS DISCLOSURE<br>NOTICE. |                          |
|                                                                                           |                                                                                                    |                          |
| Statewide: NUHome   Servic<br>Copyright (c) State of New<br>This site is maintained by th | Contact Us   Privacy Notice   Legal Statement   Acc<br>set A to Z   Oppertments/Agancies   FAQs<br>beney, 1998-2006<br>in New Jersey Office of Information Technology                                                                                                    | cessibility Statement (D |

|                                     | No search 22 Landing & ware @ [2. 13 |        |
|-------------------------------------|--------------------------------------|--------|
| 回 總 https://w.state.nj.us/MvC_Ceir, | Index.sp?dsconnectOnClose=true       | 00 🖸 💌 |
|                                     | Production                           | -      |
|                                     | WEDNE SDAY APRIL 05, 2006            |        |
|                                     | Login ID.                            |        |
|                                     | Password:                            |        |
|                                     | New Password                         |        |
|                                     | Re-Enter New Password                |        |
|                                     | Messages                             |        |
|                                     |                                      |        |
|                                     | CLEAR ENTER                          |        |
|                                     |                                      |        |

**Login ID** – This will be assigned to you by NJ MVC. (Once you have faxed in the form at the end of this manual). It will start with "**WQ**" and you will also be given a first time temporary password.

The first time using this screen you will enter the "WQ" ID assigned to you, then **TAB DOWN** to the password field and enter the temporary password supplied. Click on the **ENTER** Button.

A message prompt will tell you that your temporary password has expired. Enter a new password in the **NEW PASSWORD** field. (It must be 8 alpha and numeric characters in length).

Tab down to the **Re-Enter New Password** field and repeat the new password you just created.

Whenever you login, continue to use your "**WQ**" ID and the password you just created. After 45 days your password will expire (check under messages) and prompt you to create another new password, again, 8 alpha and numeric characters in length.

After 90 days of inactivity your "**WQ**" will be suspended to rectify you will need to call CAIR Unit @ (609) 292-4572 or (609) 292-6197.

A "**WQ**" is assigned to an individual and that person is held liable for all lookups on that "**WQ**" ID.

| Internitional internition of the state of the state of th | Car/ndex.jso?dscornectOnClose=true                                                                     | S 11                         |
|----------------------------------------------------------------------------------------------------|----------------------------------------------------------------------------------------------------|------------------------------|
| CATLOI CU                                                                                                    | MOYOR VESICLE SERVICES<br>STORER ABSTRACT INFORMATION RETRIEVAL<br>HAIN MEND                           | 04/05/2006 14:50<br>TL040170 |
| OPTION                                                                                                    | DESCRIPTION                                                                                            | and the "                    |
| AS<br>RI<br>CE<br>TI                                                                                                    | CRIVES HISTORY ABSTRACT / 5 YEAR DISPLAY<br>REGISTRATION INCOIRY<br>ORDESSHIP HISTORY<br>TITLE INCOIRY |                              |
| 01<br>35                                                                                                    | CUSTORES MAINTENANCE/INQUIRY                                                                           |                              |
|                                                                                                    | CUSTOMER ID:                                                                                           |                              |
|                                                                                                    |                                                                                                    | PE11 CANCEL                  |

**<u>OPTION</u>**: You have been assigned one or more options based upon your original application. Choose the option you wish to use and type it in the OPTION box.

**IMPORTNT:** the option "CM" is available to all users and will show the current remaining balance in your account.

**<u>CUSTOMER ID:</u>** Enter your assigned "OL" account number.

Individual Screen Info follows>

#### DRIVER HISTORY ABSTRACT REQUESTS

On the main menu, enter option <u>**"AB"</u>** and the Customer ID# for the abstract/driver history and then press **ENTER**.</u>

• On the next screen, type the driver license number of the individual you are inquiring about and press <u>enter.</u>

The Driver History Abstract display includes the following information:

- Driver's Name
- Mailing Address
- License type, endorsements and restrictions
- Driver history activity (five years preceding date of request) containing all accidents, violations, points, suspensions, fees and restorations (see abstract codes at the end of this Guide).
- Driver status (either suspended or good standing). If suspended, one or all of the following will be listed –Basic Driving, Commercial, and Registration. Two endorsements can also be suspended independent of the license—Passenger and Hazmat. Only the privileges listed are suspended. All other remain valid.

| ACA1/AB           | MOTOR VEHICLE SERVICES | 03/11/2011      | 14:54      |
|-------------------|------------------------|-----------------|------------|
| ACAML06           | YEAR DISPLAY           | TL291633        |            |
|                   | D.L.NO:                |                 |            |
| NAME:             |                        | LIC EXP DT:     |            |
| ADDRESS:          |                        | VEH CLASS:      |            |
|                   |                        | BOAT CLASS:     |            |
| ENDORSEMENTS:     | RESTRICTIONS:          | S CHF           |            |
|                   |                        | T MZT           |            |
| EVENT DT EVENT CD | EVENT DESCRIPTION      | A VML           | PTS POSTED |
|                   |                        |                 | verer      |
| CLR: QUIT         | PF7: PREV PAGE         | PF10: TOP PAGE  |            |
|                   | PF8: NEXT PAGE         | PF11: CANCEL    |            |
| PF3: RETURN       |                        | PF12: MAIN MENU |            |
| MSG:              |                        |                 |            |

#### **REGISTRATION INQUIRY BY LICENSE PLATE NUMBER**

On the main menu, enter option <u>"RI"</u> and the Customer ID# for registration inquiry, and then press <u>enter</u>.

• On the next screen, type the license plate number and press enter.

The Registration Inquiry display includes the following information:

- Owner's Name
- Mailing Address
- Year, Make, and Model of Vehicle
- License Plate Issue Date
- License Plate Status
- Registration Expiration Date

In addition, if the vehicle is currently leased, you can press **PF9** for lessee information, which includes:

- Lessee's Name
- Mailing Address
- Starting Date of Lease
- Ending Date of Lease (possibly)

Also, if applicable, additional owner information is available by pressing **PF4**.

| ACA1/RI-S1             | MOTOR VEHICLE SERVICES            | 03/11/2011     | 14:58 |
|------------------------|-----------------------------------|----------------|-------|
| ACATL05                | REGISTRATION INQUIRY<br>PLATE NO: | TL291633       |       |
| PLATE EXP DT:          | PLATE STATUS:                     | RENEWED:       |       |
| PLATE ISSUE DT:        | REG CD:                           | ISSUED:        |       |
| REFLECTORIZED?         |                                   | LAST DASH:     |       |
| NAME:                  |                                   |                |       |
| ADDRESS:               |                                   |                |       |
| VIN:                   | VIN PFX:                          | LEASED?        |       |
| MAKE:                  | VEH TYPE:                         |                |       |
| MODEL:                 | VEH COLOR/BOAT MATERIAL:          | FUEL IND:      |       |
| YEAR:                  | VEH AXLES/BOAT PROPUL:            | PAS/GVW/LEN:   |       |
|                        |                                   |                |       |
| CLR: QUIT              | PF4: ADD'L OWNERS                 |                |       |
|                        |                                   | PF11: CANCEL   |       |
| PF3: RETURN            | PF9:LEASE INFO                    | PF12: MAIN MEN | J     |
| MSG: ENTER A PLATE NO. |                                   |                |       |

#### **OWNERSHIP (TITLE) HISTORY REQUESTS**

On the main menu, enter option <u>"OH"</u> and the Customer ID# for ownership history and then press enter.

• On the next screen, type the vehicle identification number (VIN) and press enter.

The Ownership History display includes the following information:

- Vehicle Type
- Year, Make and Model of Vehicle
- Title Issue Date and Mileage
- Mileage Status
  - A Actual Mileage
  - **N** Not Actual Mileage
  - **M** Mileage Exceeds the Mechanical Limits
- Number of Owners and Lienholders
- Plate Number

In addition, if the vehicle is currently leased, you can press **<u>PF9</u>** for lessee information, which includes:

- Lessee's Name
- Mailing Address
- Starting Date of Lease

Also, names and addresses of all owners and lienholders are available by pressing PF4.

| ACA751<br>ACAML17                                                                                                    | MOTOR VE<br>OWNER    | HICLE SI                                                                                        | ERVICES<br>STORY                                                                                                    |      | 03/11/2011 15:17<br>TL291291  |
|----------------------------------------------------------------------------------------------------|----------------------|-------------------------------------------------------------------------------------------------|----------------------------------------------------------------------------------------------------|------|-------------------------------|
| VIN: _                                                                                                    |                      | VIN PRE                                                                                         | FIX:                                                                                                    | VIN  | SUFFIX:                       |
| VEHICLE TYPE:<br>YEAR:<br>MAKE:<br>MODEL:<br>FUEL:<br>STATUS:<br>LEMON:<br>TITLE ISSUE DATE:<br>MILEAGE:<br>NO OF DUPLICATES:<br>NO OF LIENHOLDRS: |                      | GVW/PAS<br>AXLES/B<br>COLOR/B<br>FLOOD V<br>POLICE/<br>VIN REP<br>TITLE T<br>MILEAGE<br>NO OF O | S/LENGTH:<br>DAT PROPUL:<br>DAT MATERIAL:<br>EHICLE (Y,N):<br>TAXI (P,T,B):<br>LACEMENT NO:<br>YPE:<br>STATUS:<br>WNERS: |      |                               |
| STOP CODE:<br>LEASED VEHICLE                                                                                                    |                      | PLATE N                                                                                         | o:                                                                                                    |      |                               |
| PF3-RETURN<br>PF4-OWNERS/LIENS<br>ENTER A VIN NO                                                                                                   | PF7-PREV<br>PF8-NEXT | PFX<br>PFX                                                                                      | CLR-QUIT<br>PF9-LEASE/                                                                                                   | INFO | PF11-CANCEL<br>PF12-MAIN MENU |
| u ( )                                                                                                    | 00.1                 |                                                                                                 |                                                                                                    |      | 04/07                         |

#### TITLE INQUIRY BY VEHICLE INDENTIFICATION NUMBER (VIN)

On the main menu, enter option <u>"TI"</u> and the Customer ID# for Title inquiry and then press enter.

• On the next screen, type the vehicle identification number (VIN) and press enter.

The Title Inquiry display includes the following information:

- Vehicle Type
- Year, Make and Model of Vehicle
- Title Issue Date and Mileage
- Mileage Status
  - A Actual Mileage
  - o N Not Actual Mileage
  - M Mileage Exceeds the Mechanical Limits
- Number of Owners and Lienholders
- Plate Number

In addition, if the vehicle is currently lease, you can press **PF9** for lessee information, which include:

- Lessee's Name
- Mailing Address
- Starting Date of Lease

Also, names and addresses of all owner's and lienholders are available by pressing PF4.

| ACA7S1                        | MOTOR VEHICLE SERVICES |                  | 03/11/2011 15:0 |
|-------------------------------|------------------------|------------------|-----------------|
| ACAML07                       | TITLE INQUIRY          |                  | TL291633        |
| VIN:                          |                        | VIN PREFIX:      | VIN SUFFIX:     |
| VEHICLE TYPE:                 |                        | GVW/PASS/LEN     | GTH:            |
| YEAR;                         |                        | AXLES/BOAT PRO   | PUL:            |
| MAKE;                         |                        | COLOR/BOAT MATER | RIAL:           |
| MODEL:                        |                        | FLOOD VEHICLE (  | Y,N):           |
| FUEL:                         |                        | POLICE/TAXI (P.  | T,B):           |
| STATUS:                       |                        | VIN REPLACEMENT  | NO:             |
| LEMON:                        |                        |                  |                 |
| TITLE ISSUE DATE:             |                        | TITLE T          | YPE:            |
| MILEAGE:                      |                        | MILEAGE STA      | TUS:            |
| NO OF DUPLICATES:             |                        | NO OF OWN        | ERS:            |
| NO OF LIENHOLDERS:            |                        |                  |                 |
| STOP CODE:                    |                        | PLATE            | NO:             |
| STOP CODE REC DT:             |                        | LEASED VEHICLI   | E:              |
| CLR-QUIT                      | PF4-OWNERS/LIE         | NS               | PF11- CANCEL    |
| PF3- RETURN<br>ENTER A VIN NO | PF9-LEASE INFO         |                  | PF12- MAIN MENU |

#### **CUSTOMER MAINTENANCE /INQUIRY**

On the main menu, enter option <u>"CM"</u> and the Customer ID# and then press enter.

- This inquiry option will allow you to check your account balance.

The information contained in this screen is the current contact and address on file with MVC for this account. Periodically check for accuracy and call (609) 292-4572 with any corrections.

| ACA1/CM                       |                 | MOTOR VEHICLE SERVICES    |       | 03/11/2011 | 15:03 |
|-------------------------------|-----------------|---------------------------|-------|------------|-------|
| ACATL03                       | CU              | STOMER MAINTENANCE/INQUIR | 2Y    | TL291633   |       |
|                               | REQUEST (ACI):  | CUSTOMER ID:              |       |            |       |
| CUSTOMER NAME:                |                 |                           |       |            |       |
| STREET:                       |                 |                           |       |            |       |
| CITY:                         |                 |                           | S     | T:         | ZIP:  |
| CONTACT NAME:                 |                 |                           |       |            |       |
| CONTACT TITLE:                |                 |                           |       |            |       |
| PRIMARY PHONE: ( )            |                 |                           | EXT.  |            |       |
| SECONDARY PHONE: ( )          |                 |                           | EXT.  |            |       |
| FAX NO: ( )                   |                 |                           |       |            |       |
| CUSTOMER STATUS:              |                 |                           |       |            |       |
| CUSTOMER BALANCE:             |                 |                           | NO:   |            |       |
|                               |                 |                           |       |            |       |
| LR: QUIT                      |                 |                           | PF11- | CANCEL     |       |
| PF3: RETURN                   |                 |                           | PF12- | MAIN MENU  |       |
| MSG: INQUIRY COMPLETED. ENTER | A REQUEST AND/C | R A CUSTOMER ID           |       |            |       |

#### EXPLANATION FOR ABSTRACT OF DRIVER HISTORY RECORD

#### **DRIVER LICENSE / PERMIT INFORMATION**

**RESTRICTION CODES** 

1 - Corrective lenses required

E - - No manual transmissions equipped (CDL ONLY)

2 - Prosthetic device

3 – Mechanical device

4 – Hearing impaired 5 – Attached restrictions

L - - Except Vehicles with Air Brakes

R - - Bus Mechanics - No Passengers S - - No School Age Passengers (CLP ONLY)

M - - Except Class A passenger vehicles N - - Except Class A & B passenger vehicles

P - - No Passengers in CMV Bus (CLP ONLY) Q - - Except Passenger Vehicles Capacity 16+

#### **CLASS CODE**

- A - Commercial Vehicle
- **B** - Commercial Vehicle
- C - Commercial Vehicle
- D - Auto
- E - Motorcycle
- F - Moped
- **G** -Agricultural
- I - Identification
- J - Student
- K -Handicap ID

#### ENDORSEMENT CODE

- T - Double & Triple Trailer
- P - Passenger
- N - Tank Vehicle
- H - Hazardous Materials
- M - Motorcycle
- F - Moped
- S - School Bus

- - T Class Provisional Auto
    - U - Class I owner only (was ID3)
    - V - Medical Variance
    - X - No Cargo in MVC Tank Vehicle (CLP ONLY)
    - Y - Violator Only

K - - Intrastate Only

Z - - No Full Airbrake equipped

O - - No Tractor Trailer CMV

#### DRIVER HISTORY INFORMATION

#### **EVENT TYPE CODES**

- A Accident **O** Suspension Order P Program Activity **B** Billing
- **C** Conference **R** Restoration
- **D** Fee Due **S** Scheduled Suspension
- **E** Reexamination Activity
- F Fee Payment V Violation
- I Initial Medical Request
- J Referral W Warning Notice
- K Referral with Interval Reporting **Z** Point Credit
- L Limitation
- M Memo Entry
- N Advisory Notice

#### EVENT RESPONSIBILITY CODES DIVISION

ACP Alcohol Counter measures. (Health Dept.) CIS Compulsory Insurance/ Accident Reporting COO Certificate of Ownership **CON** Conference Unit **DIP** Drive Improvement Program **DMV** Chief Administrator **DRT** Driver Testina **DVR** Driver FAR Fatal Accident Review FRJ Financial Responsibility/ Judgment

**ISS** Insurance Surcharge MFR Medical Fitness Review **OAL** Office of Administrative Law Liaison

PDP Probationary Driver Program

**RES** Restoration Authorization **RSU** Reexamination Scheduling **SEC** Security Responsibility SUS Suspension Authorization UCJ Unsatisfied Claims and Judgments **UMS** Uninsured Motorist System

#### EVENT DATE: Date violation, accident or event occurred.

EVENT RESPONSIBILITY CODES: Identify the Court or Motor Vehicle Commission Unit responsible for the event and/or action taken.

**EVENT TYPE CODES:** Identify the major kinds of events and/or actions.

- EVENT DESCRIPTION: A complete description of the event and/or action.
- CMV "X": Violation committed in a commercial vehicle.
- HZM "X": Violation committed while carrying hazardous materials. FTL "X": Violation resulted in a fatality. PA "X": Pending Appeal

PTS: Points assessed or credited if applicable.

POSTING DATE: Date MVC recorded the violation, accident or event.

OUT OF STATE HISTORY: Convictions/Suspension.

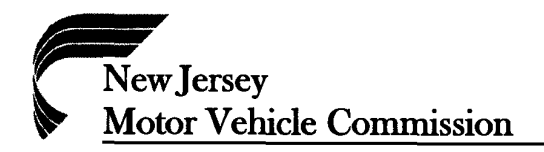

#### Information Required to Establish Initial CAIR Access

| Access Desired | Real Time Lookups | Batch Request | Data Motion      |
|----------------|-------------------|---------------|------------------|
| Business Name: |                   |               | Online Account # |
| Address:       |                   |               |                  |
| Administrator: |                   |               | Phone#           |
| Email Address: |                   |               |                  |
| -              |                   |               |                  |

#### User Information for Real time Lookups ONLY

| Name: | Email Address: | Phone: |
|-------|----------------|--------|
| Name: | Email Address: | Phone: |
| Name: | Email Address: | Phone: |
| Name: | Email Address: | Phone: |
| Name: | Email Address: | Phone: |
| Name: | Email Address: | Phone: |

\*\*Email address and contact person for batch accounts only! Email address, group email recommended.

Signature of Administrator

**\*NOTE:** You may include additional users by completing multiple E-Forms. Please email this signed completed application to <u>CAIR.MVC@MVC.NJ.GOV</u> or fax 609-341-2732.

### NJ MVC CAIR

## **CUSTOMER ACCESS GUIDE**

- Login to "MyNewJersey" website. (<u>www.state.nj.us</u>) (Tip: Save the logon page to your "Favorites")
   Logon ID: \_\_\_\_\_\_ Password:
- Scroll down in the center of the page and look for a box called <u>"MVC APPLICATIONS"</u>. At the bottom of the Disclosure Notice, click on the <u>"NJ CAIR"</u> link to access Motor Vehicle records.
- The next screen should open and it should read, "Welcome to the Motor Vehicle Commission Customer Abstract Information System"
- Enter Logon ID: \_\_\_\_\_\_ and Password: \_\_\_\_\_\_ then press "Enter". (This logon ID is supplied by MVC and will always remain the same). (This password will expire every 45 days. See instructions below to create a new password).
- The "Abstract Information" screen will appear. Type in "Option" (from the list onscreen), then "Customer ID" (this is your account number). Press "Enter". (Customer ID #\_\_\_\_\_)
- On the next screen enter a DL #, Plate # or VIN #, depending on the option chosen, then press "Enter".
- To print, click on "File" in the corner and then click on "Print".
- (TIP): To enter more than one lookup, press the F11 key to clear the screen and enter another lookup.
- For support: Email questions to: <u>cair\_support@oit.state.nj.us</u>
- Creating a new password: When 45 days are up you will receive a message that your password has expired. You will see the cursor in the **New Password** box. The new password must be alpha-numeric and be 6 to 8 characters long. Enter the new password in the first box then hit the **TAB** key. The cursor will drop down to the second box and re-enter the new password again. Hit the **Enter** key. The page you see next should have "**Password Successfully Altered**". This will be your new password for the next 45 days. Please make note of this password.